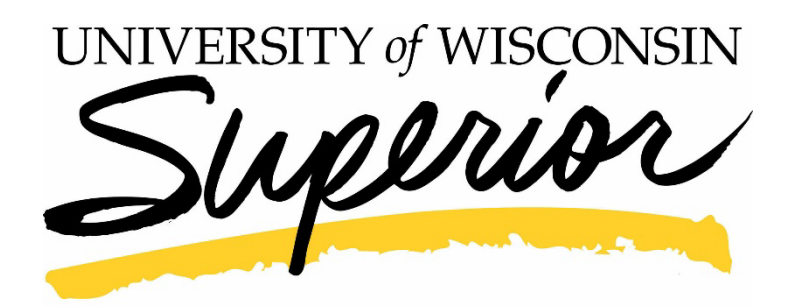

F-1 Degree Seeking Student Application Instructions

## 1. To Begin, visit u<u>wsuper.edu/apply</u> or apply.wisconsin.edu

2. Create an account

Follow the onscreen instructions to create an account. You will receive an email confirming your account. You will be able to save your application and return to complete it later. To re click "Sign in and Resume".

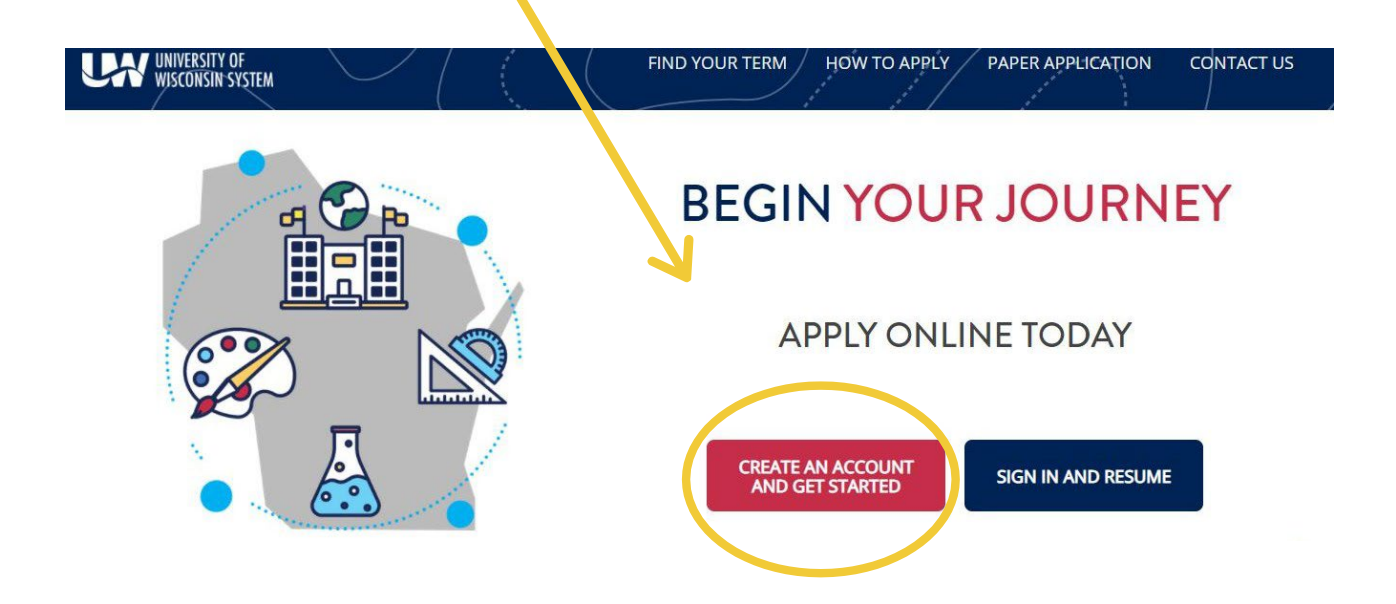

3. When you are ready to begin your application login and click "Start Application". Then click "Continue"

| UNIVERSITY OF<br>WISCONSIN SYSTEM            | MYACC         | DUNT        | N              |                      |                  | START APP | LICATION |
|----------------------------------------------|---------------|-------------|----------------|----------------------|------------------|-----------|----------|
| My Account                                   | IN PROGRESS A | PPLICATIONS |                |                      |                  |           |          |
| Account Information                          | САМЕ          | US          | APP TYPE       | TERM                 | STARTED DATE     |           | ACTIONS  |
| How To Apply<br>Find Your Term<br>Contact Us |               |             | You            | i have no applicatio | ons in progress. |           |          |
| Sign Out                                     | SUBMITTED APP | LICATIONS   |                |                      |                  |           |          |
|                                              | APP ID        | CAMPUS      | APP TYPE       | TERM                 | SUBMITTED DATE   | PAID      | ACTIONS  |
|                                              |               |             | You have no co | ompleted application | ons.             |           |          |

4. In this section, you will supply information to create an application that fits your circumstances.

|               | UNIVERSITY OF<br>WISCONSIN SYSTEM                                                                                                    |
|---------------|----------------------------------------------------------------------------------------------------|
| (<br>**.<br>\ | UW System campuses have a variety of application types.<br>We'll start with a few questions so that we can pick the best application for you. |
|               | MY ACCOUNT CONTINUE                                                                                                    |

Click "Continue"

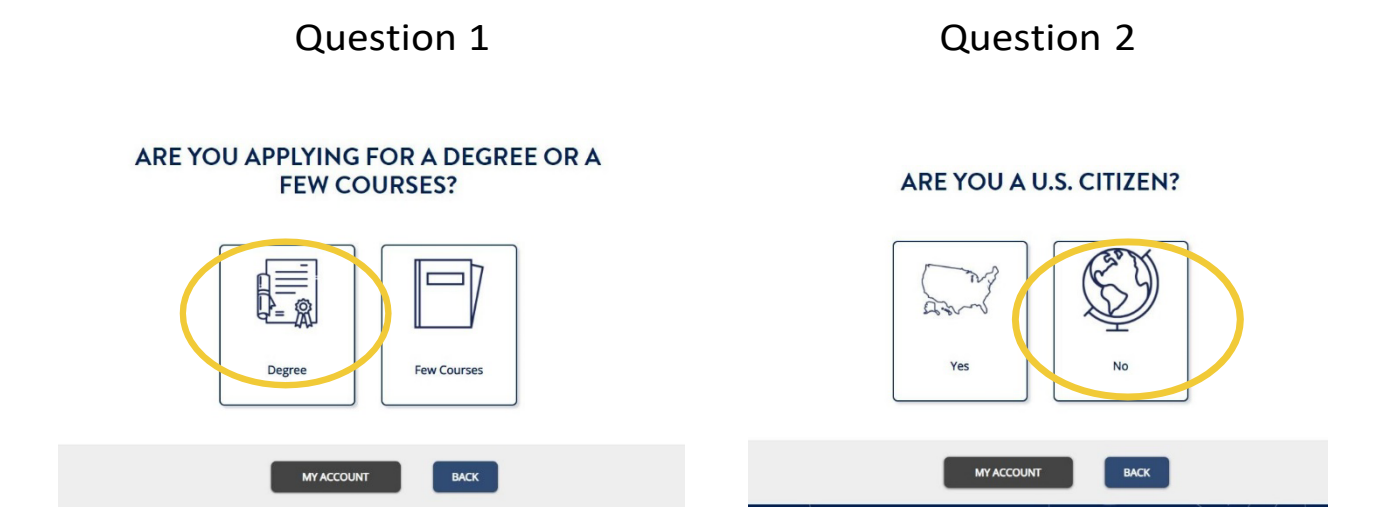

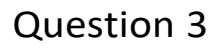

## **U.S. RESIDENCY STATUS**

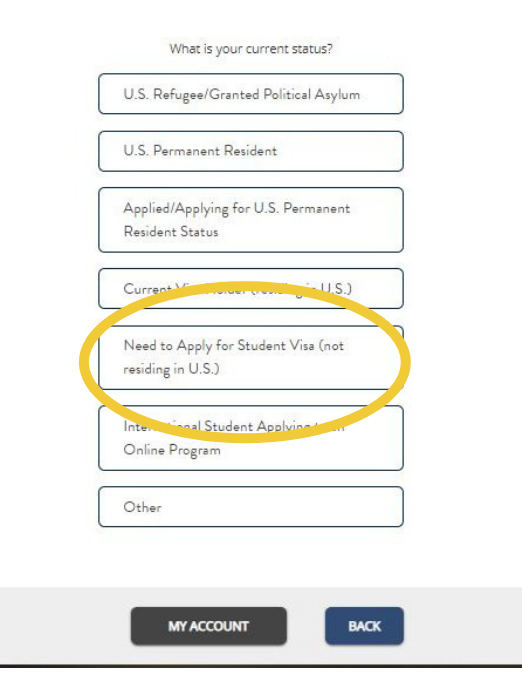

Question 4

## HAVE YOU GRADUATED FROM HIGH SCHOOL/SECONDARY SCHOOL OR EARNED YOUR GED/HSED?

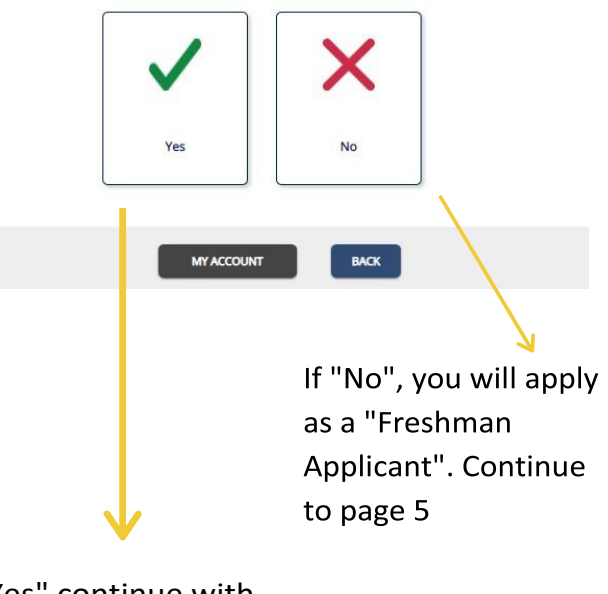

If "Yes" continue with instructions on page 4

In this section you will answer questions based on your circumstances

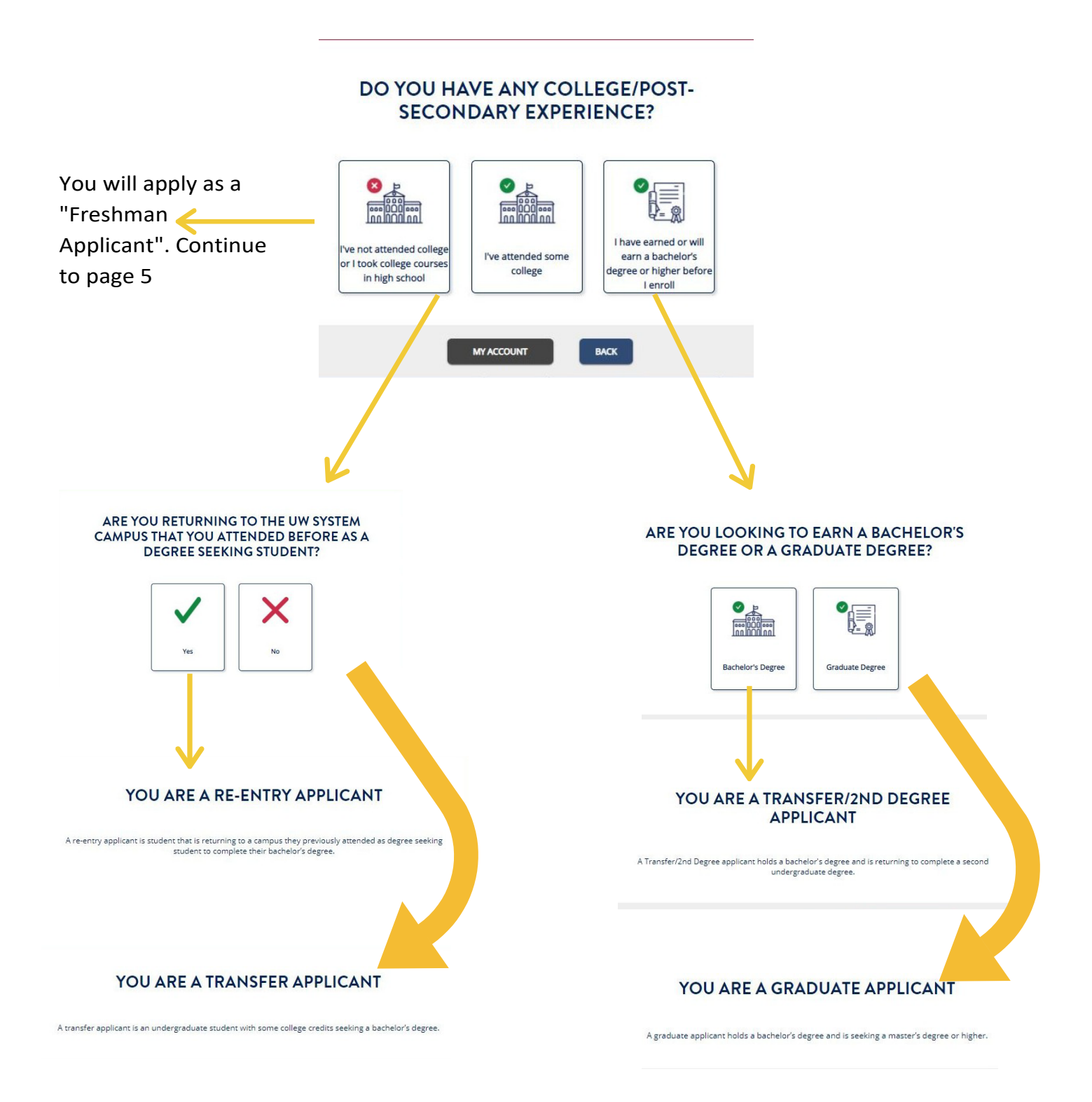

5. Your application has now been made to match your degree level. Click "Continue"

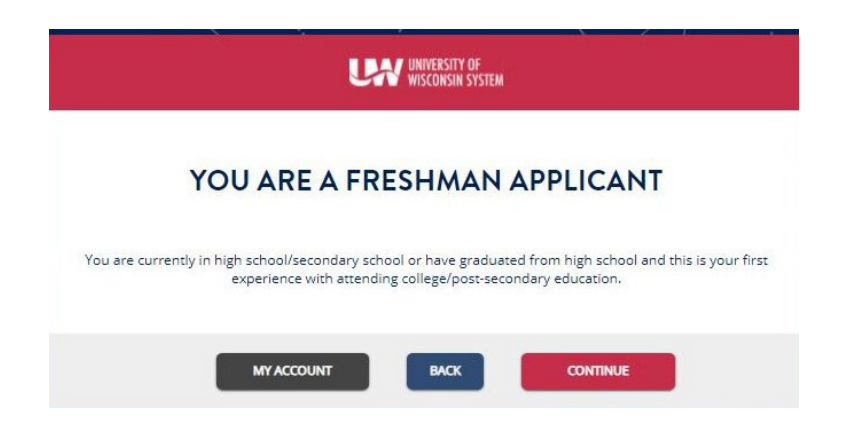

6. Select "UW-Superior" and click "Save and Continue"

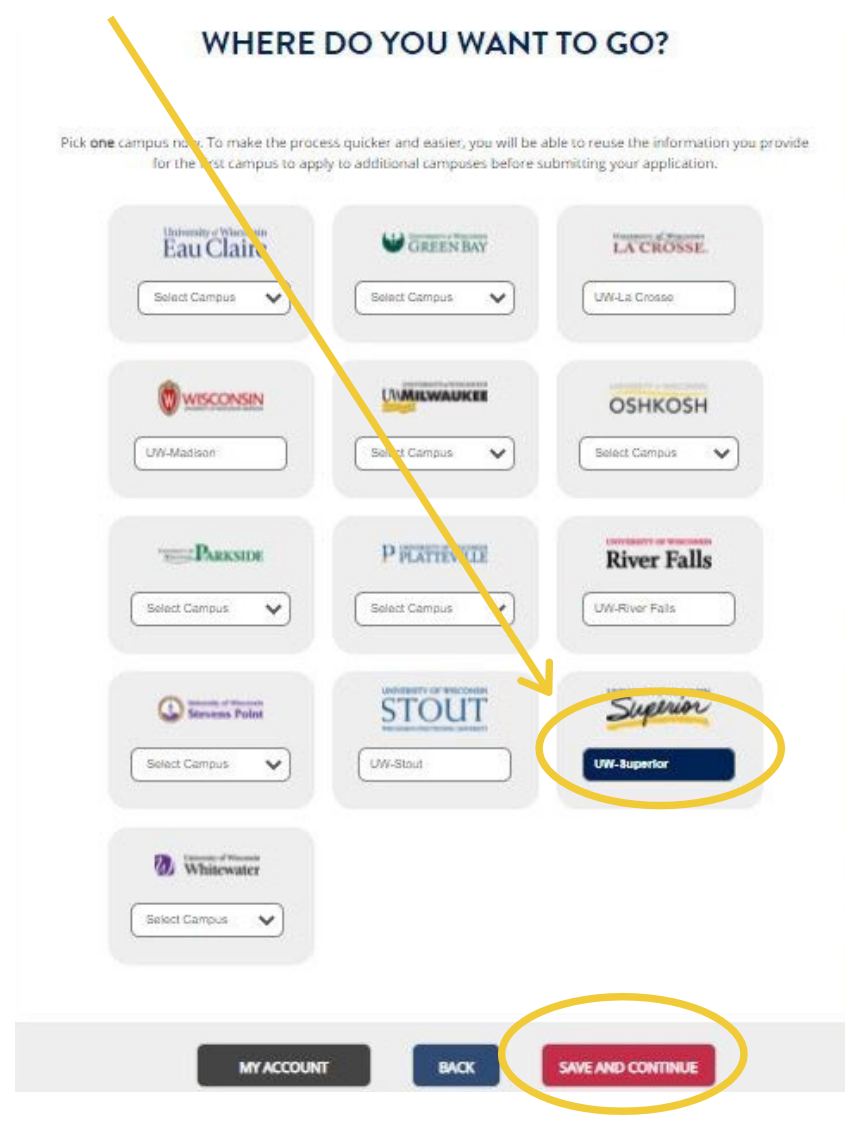

6. Use the correct tool to select your major

| CHOOSE YOUR MAJOR/PROGRAM                                                                                                    |  |
|----------------------------------------------------------------------------------------------------|--|
| Use one of the following search methods below to pick a single major/program. Your<br>major/program can always be changed later by emailing the campus or at orientation. |  |
| O Search for Majors/Programs                                                                                                    |  |
| O Full Listing Alphabetically for Majors/Programs                                                                                                    |  |
| O Majors/Programs by Career Cluster                                                                                                    |  |
| O Certificate Search                                                                                                    |  |
| O Online Majors/Programs                                                                                                    |  |
|                                                                                                    |  |
| MY ACCOUNT BACK SAVE AND CONTINUE                                                                                                    |  |

7. Select the term you would like to start at UW-Superior

| WHEN WOULD YOU LIKE | TO START SCHOOL?  |
|---------------------|-------------------|
| I can't find my te  | rm                |
| MY ACCOUNT BACK     | SAVE AND CONTINUE |

8. You will be asked to review your choices. The application has now been built match your study plan. You can now save and come back later, or you can complete your application now.

| ou are apply | ing as a Freshm | an student a  | t UW-Superior | for Fall 2021 ( | lasses start Sept | tember 2021 |
|--------------|-----------------|---------------|---------------|-----------------|-------------------|-------------|
|              | You have sele   | ected Busines | ss: Manageme  | nt * as your m  | ajor/program.     |             |
|              |                 |               |               |                 |                   |             |
|              |                 |               |               |                 |                   |             |

9. You will now add your personal details, academic information and other details. Answer the questions as they come on the screen. If there are any questions you are unsure about, you can answer to the best of your ability.

process. UNIVERSITY OF WISCONSIN SYSTEM Initial Information Select Campus Course of Study Select Semester Summary Personal Information Basic Contact Parent/Guardian Academic Background Holistic Background Activities Employment Essay Submit 8 Additional Applications Sign Application If you need pause your Payment application, you can click "Save Next Steps and Return Later" Save & Return Later Contact Us Sign Out

As you provide information you can keep track of where you're at in the

When you're ready to continue sign back into your account and click "Edit"

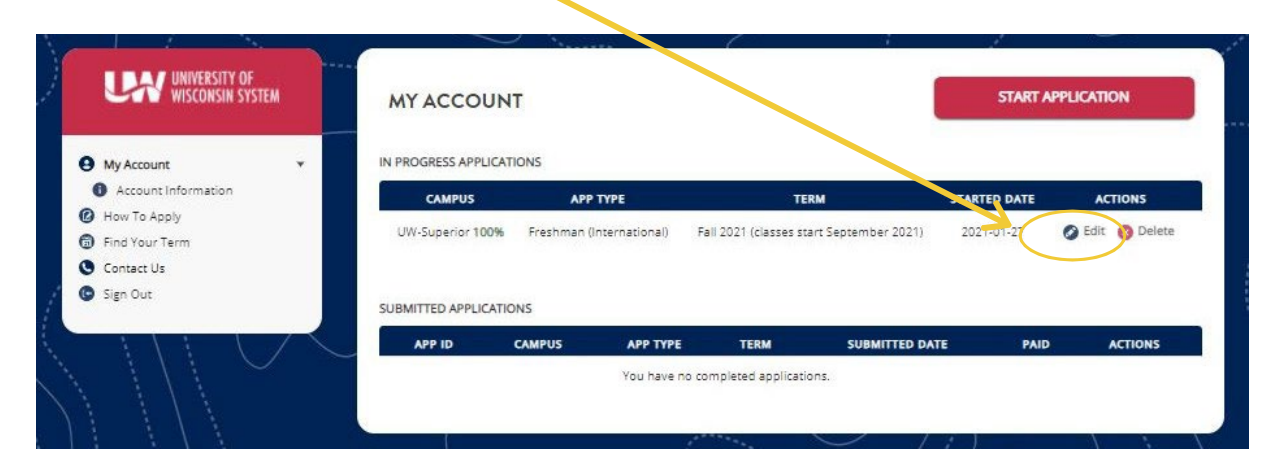

10. Once you have added all your personal, academic and other information, you will be asked to sign and submit your application.

| University of<br>Wisconsin system                                                                                      |        | SIGN YOU                                                                                                    | R APPLICATION(S                                                                                                    | )                                                                                                    |                 |                |
|----------------------------------------------------------------------------------------------------|--------|----------------------------------------------------------------------------------------------------|----------------------------------------------------------------------------------------------------|----------------------------------------------------------------------------------------------------|-----------------|----------------|
| Select Campus                                                                                                    |        | CAMPUS                                                                                                    | APP TYPE                                                                                                    | TERM                                                                                                    | COST            | ACTIONS        |
| Course of Study<br>Select Semester                                                                                     |        | UW-Superior                                                                                                    | Freshman (International)                                                                                                    | Fall 2021 (classes start September 2021)                                                                                         | No Charge       | 0 Submit Later |
| Personal Information Basic Contact Parent/Guardian Academic Background Holistic Background Activities Employment Essay | *  * * | You are ready t<br>changes to you<br>I acknowledge t<br>application(s) I'<br>Do you agree to<br>O I Agree<br>Signature | o sign your application. C<br>r submitted application(s<br>that by providing an elect<br>m submitting. I also agree<br>b all of the above? | nce you sign and submit your applicati<br>onic signature, I attest to the accuracy<br>to the <u>conditions</u> of the UW System. | ion you are noi | t able to make |
| Submit  Additional Applications  Sign Application  Payment Next Steps Save & Return Later                              | _      | Jagnature                                                                                                    | BA                                                                                                    | SUBMIT APPLICATION                                                                                                    |                 |                |
| Contact Us<br>Sien Out                                                                                                 |        |                                                                                                    | 1 /                                                                                                    | serence -                                                                                                    | /               |                |

After you submit your application, the International Admissions Office will review your application and materials. If you have any questions, please contact the International Admissions Office: WhatsApp: +1715-817-6311 or <u>international@uwsuper.edu</u>